# Guidelines for Voting and Inquiries (Q&A) During the Meeting

# Voting

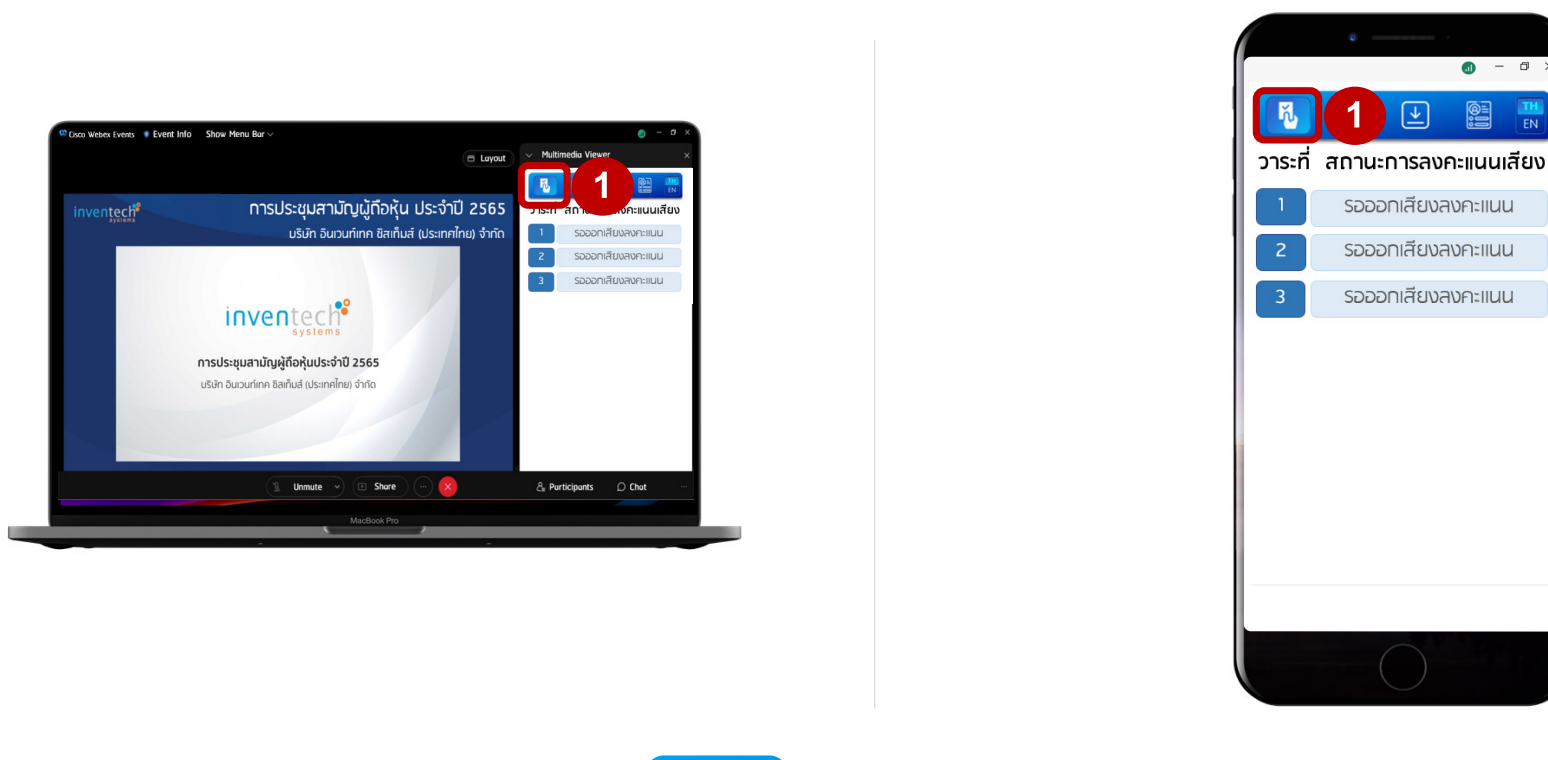

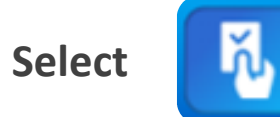

icon to cast a vote (Fig. 1)

0::

# Voting

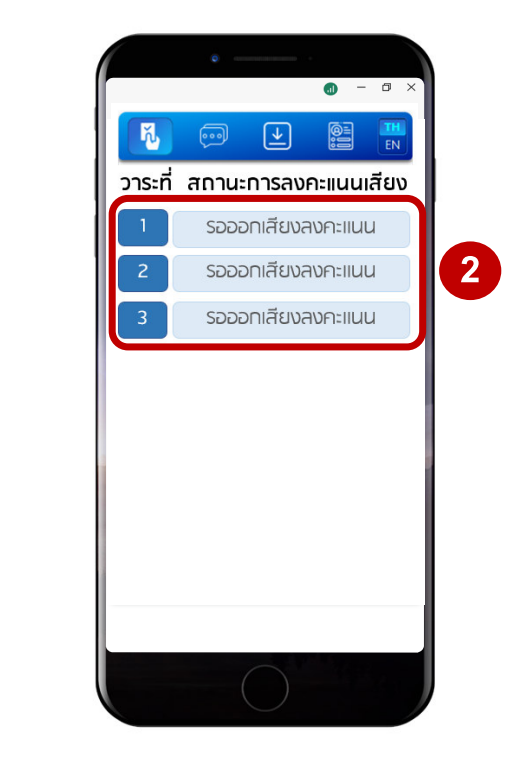

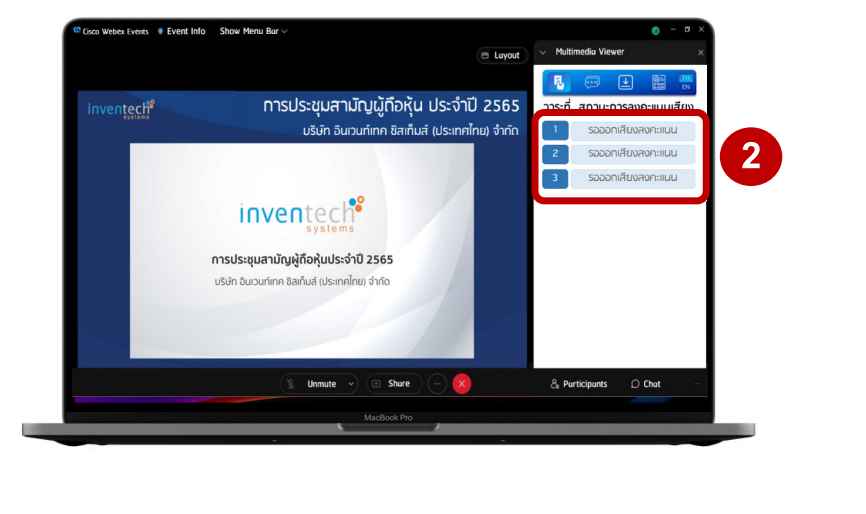

Select an agenda item to vote on (Fig. 2)

## Voting

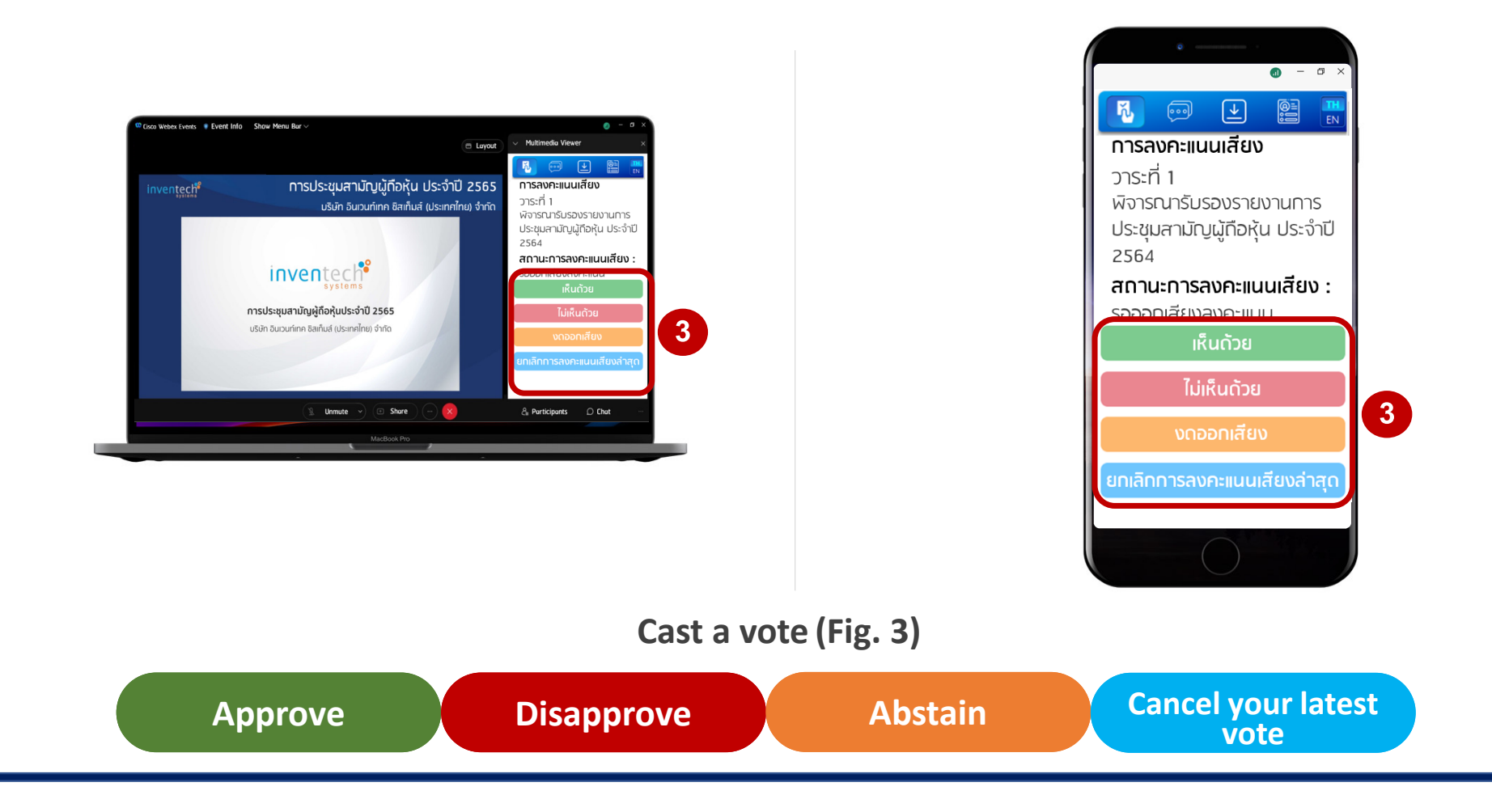

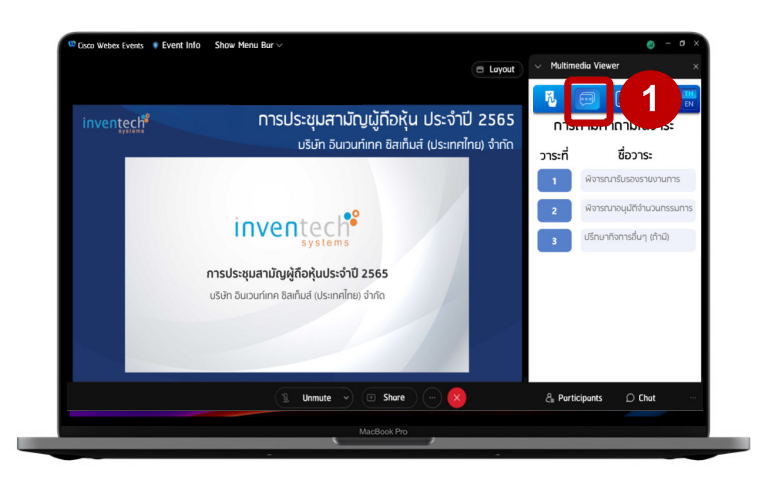

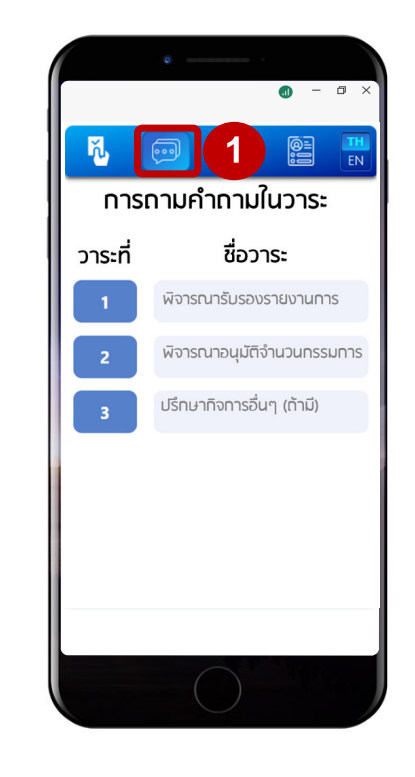

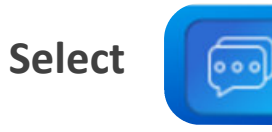

icon to send inquiries (Fig. 1)

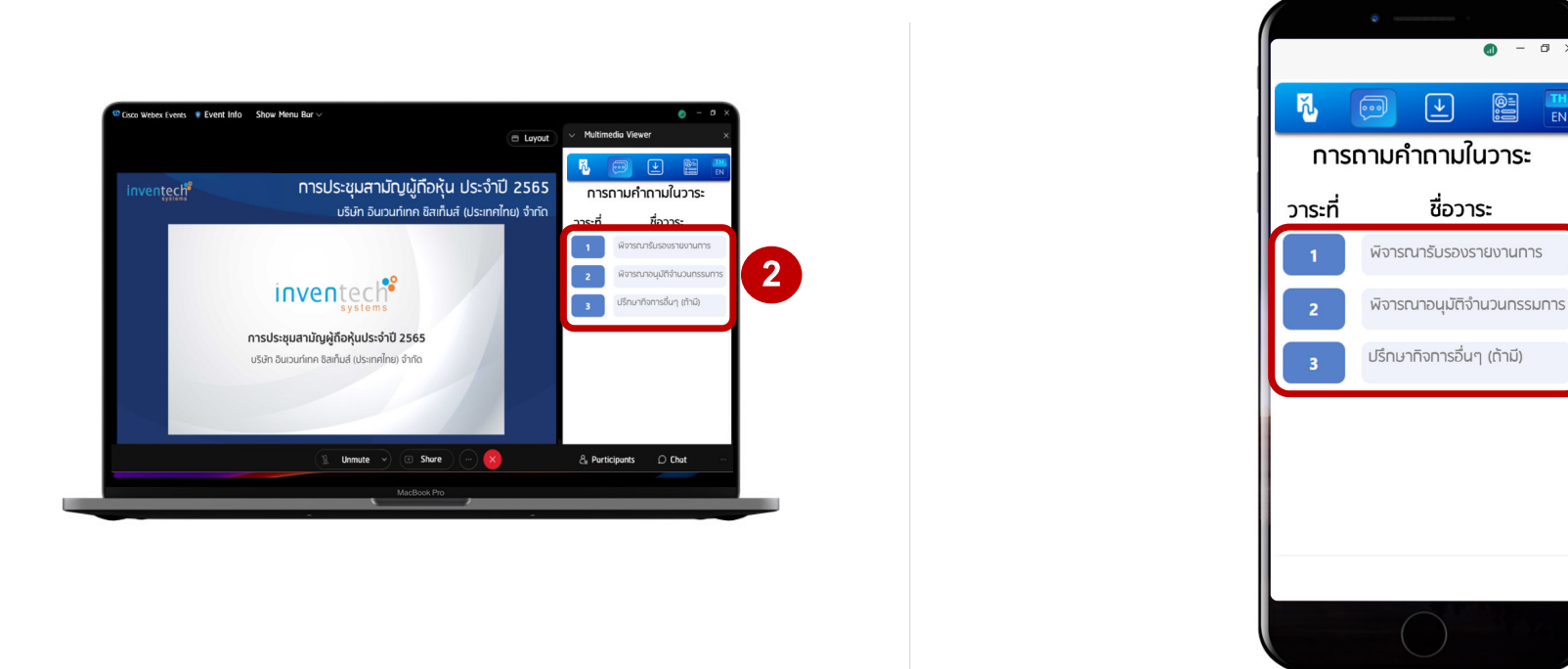

Select an agenda item to raise question (Fig. 2)

2

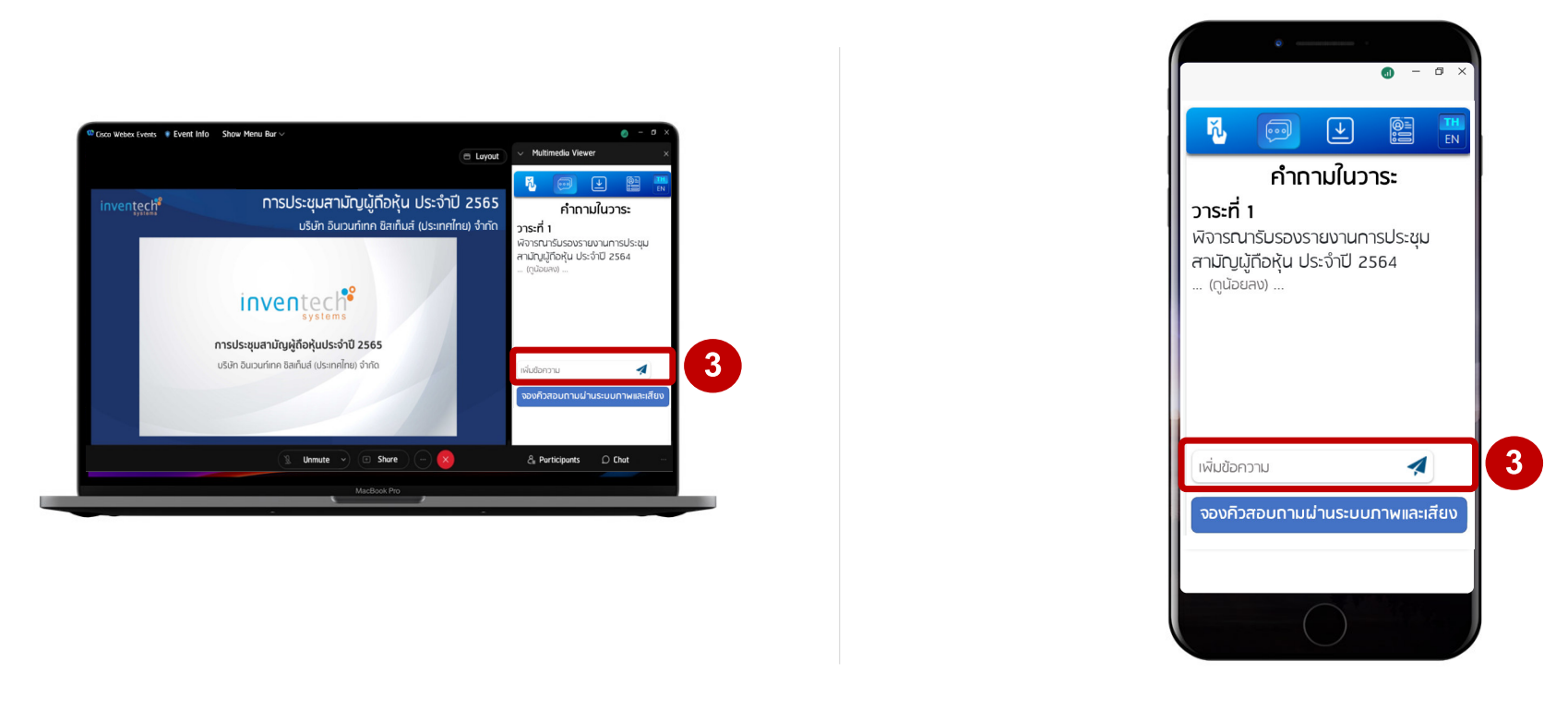

Asking question by text messaging

Type question in the field. Then, click 🚀 icon to send questions (Fig. 3)

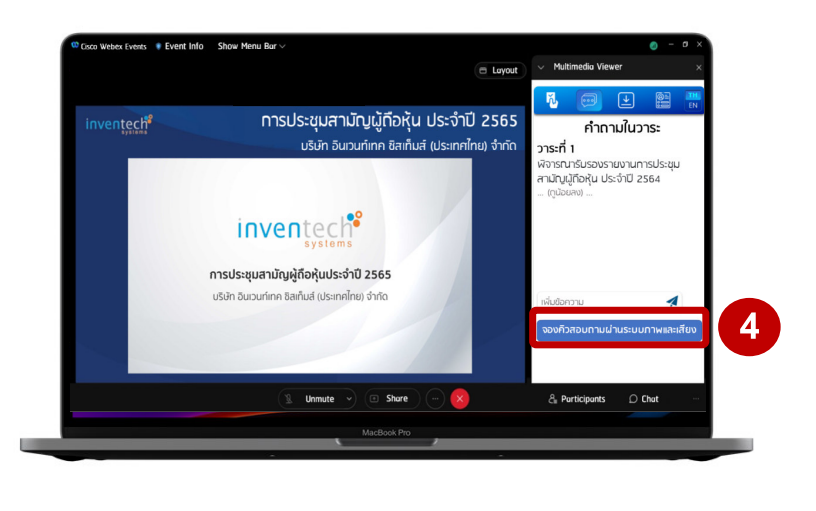

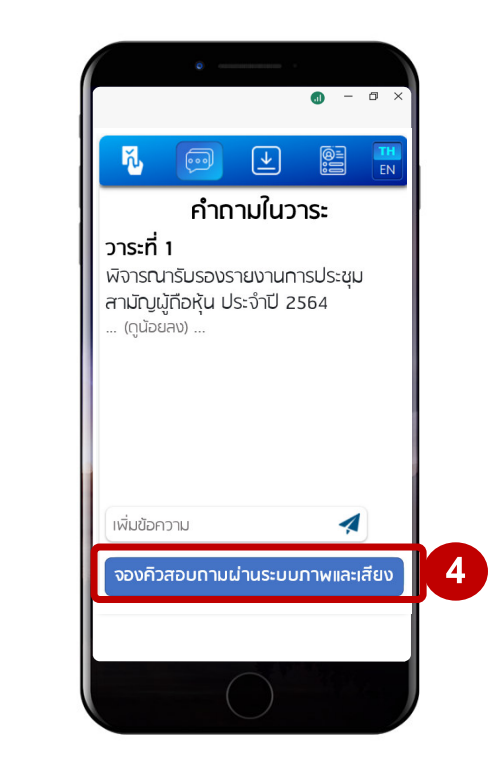

Asking question via VDO Conference

Select จองคิวสอบถามผ่านระบบภาพและเสียง menu (Fig. 4)

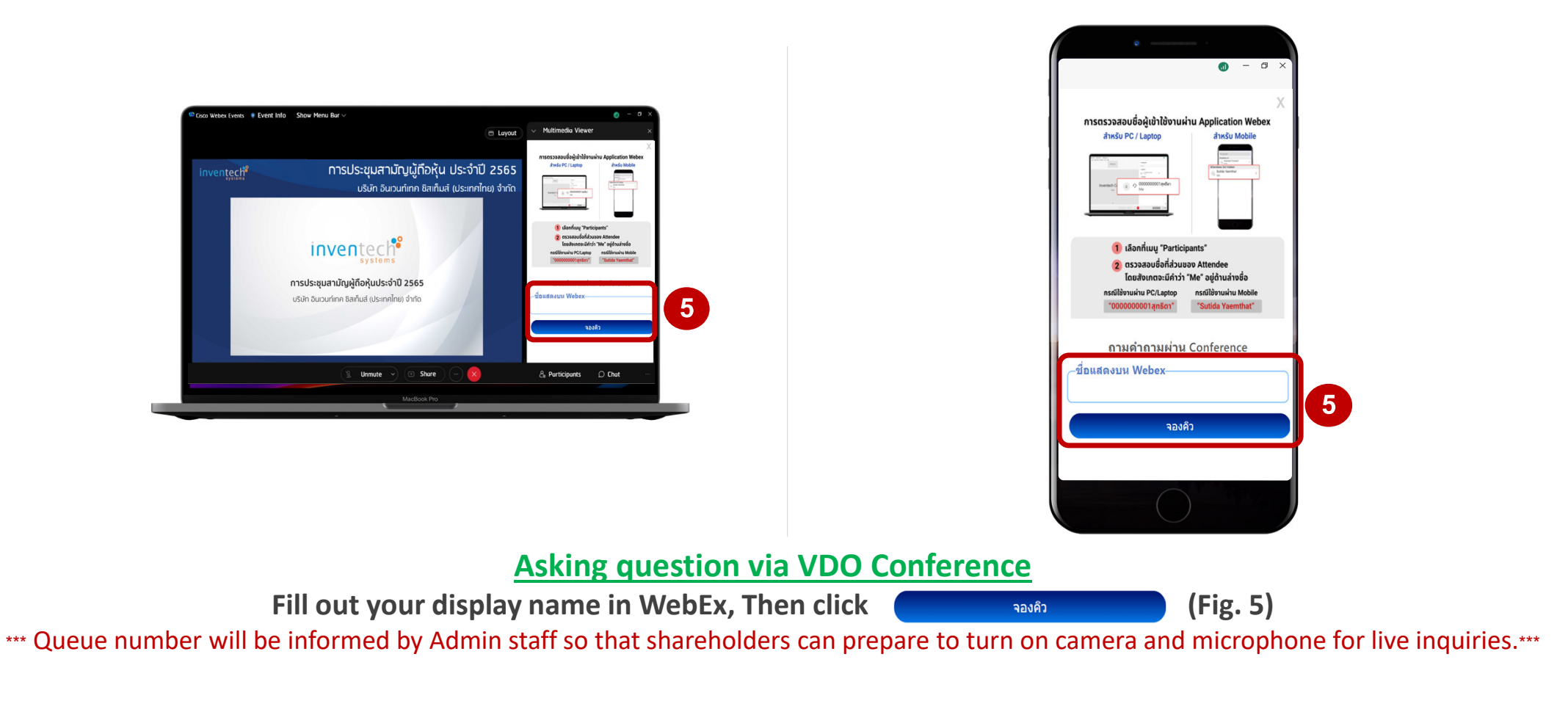

## **Switching Accounts**

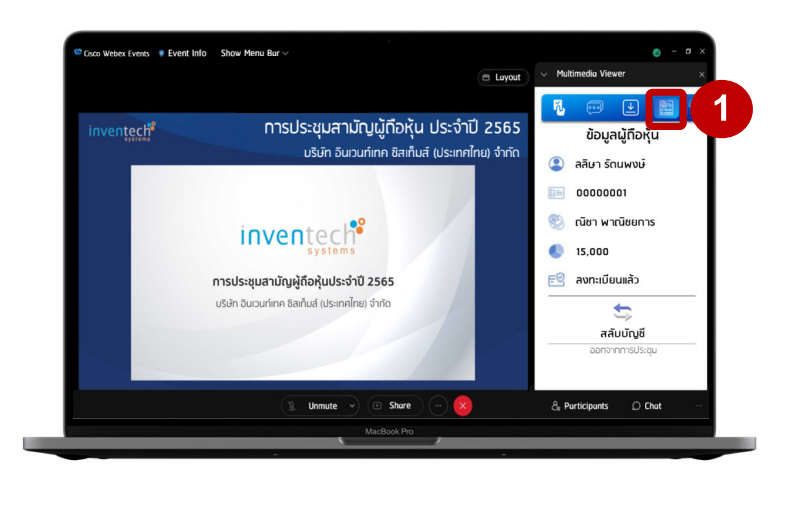

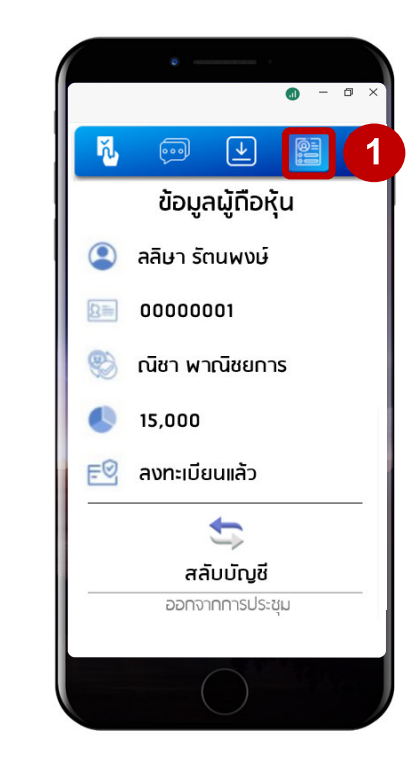

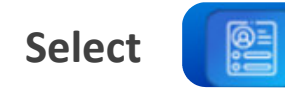

icon to switch accounts (Fig. 1)

## **Switching Accounts**

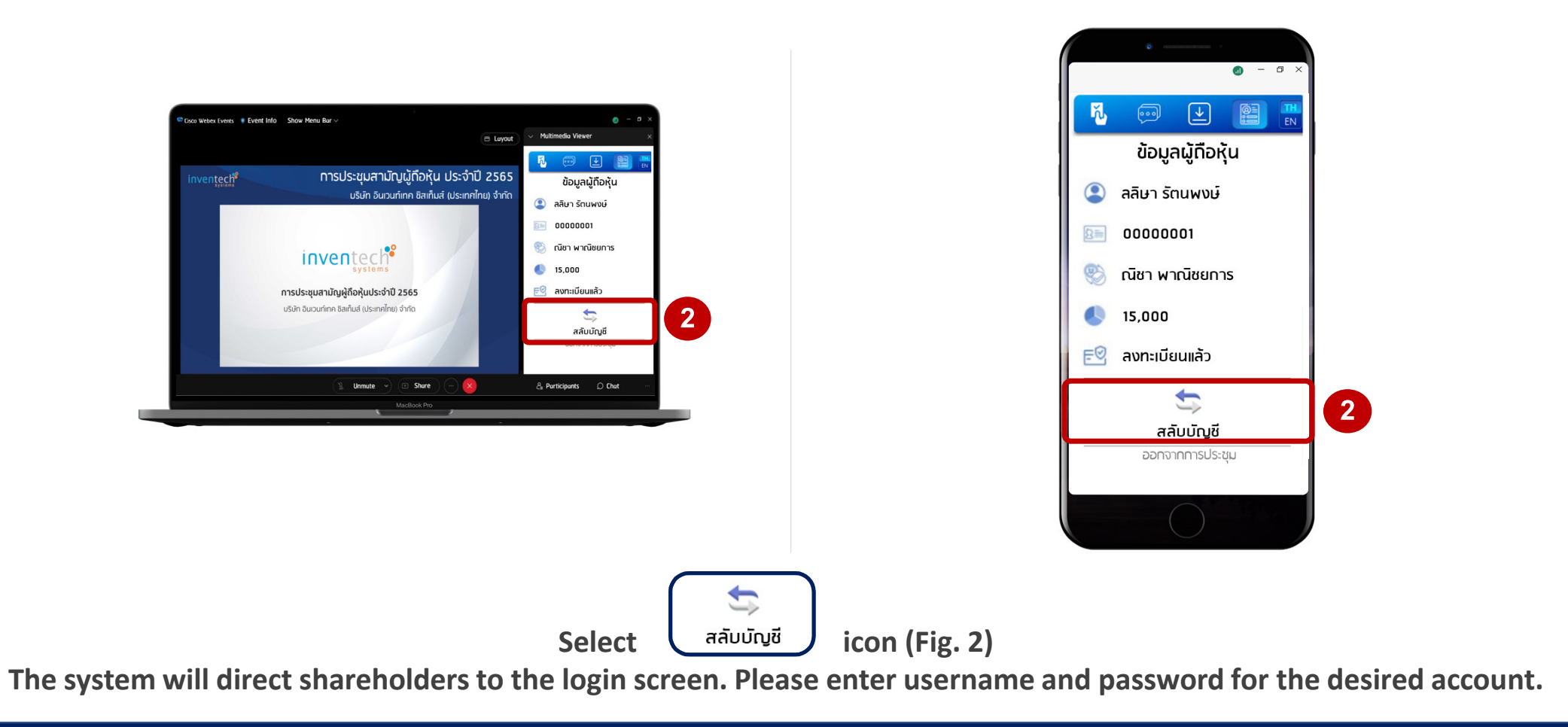

## Logging Out

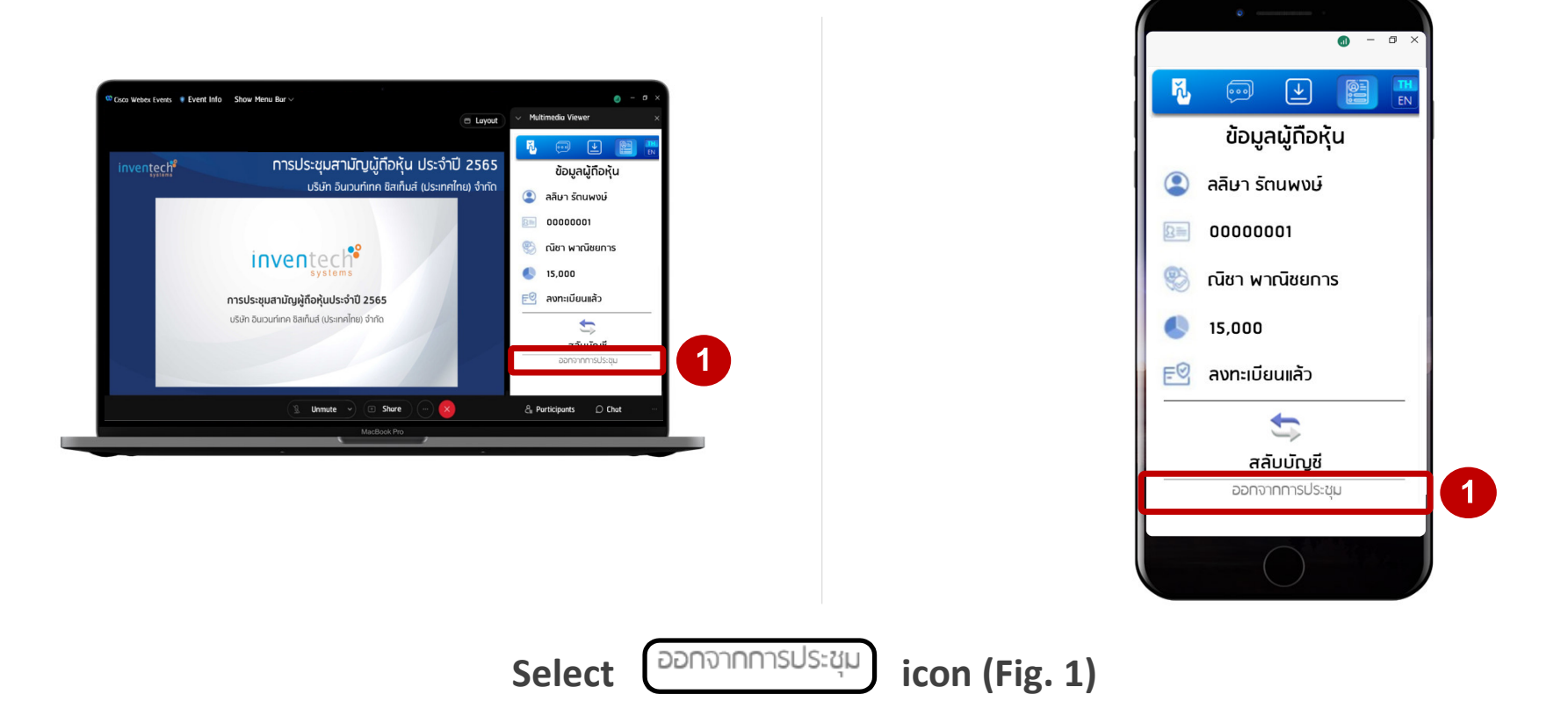

\*\*\* If shareholders leave the meeting before the meeting adjournment, their votes will be annulled for the remaining agenda items that have not yet been voted on. \*\*\*